## License Notification Subscription Step-by-Step Instructions

To subscribe to receive online Respiratory Care Practitioner (RCP) license notifications, go to <u>www.breeze.ca.gov</u>, or follow the BreEZe Online License links from the Respiratory Care Board (RCB) website www.rcb.ca.gov.

An account is necessary in order to sign up for RCP license notifications.

If you have **never** registered for a BreEZe account, click on 'BreEZe Registration' on the bottom right of the screen.

(If you have an existing BreEZe account, enter your User ID and Password and skip to page 10 to continue.)

| Department of Consumer Affairs<br>BREEZE                                                                                                    | About BreEZe FAQ's Help Tutorials                                                                                                    |
|----------------------------------------------------------------------------------------------------|----------------------------------------------------------------------------------------------------|
|                                                                                                    | Skip navigation                                                                                                    |
|                                                                                                    | <u>Contact Us</u>                                                                                                    |
| DCA BreEZe Online Services<br>Welcome to the California Department of Consumer Affairs (DCA) BreEZe Onlin<br>shop for consumers, licensees and applicants! BreEZe enables consumers to w<br>can submit license applications, renew a license and change their address amo<br>• If you were registered with the DCA Online Professional Licensing service<br>• BreEZe only accepts credit card payments for American Express, Discor- | e Services. BreEZe is DCA's new licensing and enforcement system and a one-stop<br>verify a professional license and file a consumer complaint. Licensees and applicants<br>ong other services.<br>es before, you will need to re-register with BreEZe.<br>wer, MasterCard, and Visa.                                                                                                    |
| FOR CON SUMERS<br>Check Licenses and file complaints.                                                                                                    | FOR APPLICANTS AND LICENSEES Applicant and licensing needs are available here. You will need to <u>register</u> , or use your existing user name and password  Returning User Fields marked with * are required  * User ID:  * Password:                                                                                                    |
|                                                                                                    | Forgot Password?<br>Forgot User ID?     Sign In       New Users<br>BreEZe Registration     Image: Comparison of the second second sec |
| Back to Top   Conditions of U:<br>Copyright © 201                                                                                                    | se   <u>Privacy Policy</u>   <u>Accessibility</u><br>13 State of California                                                                                                    |

Complete the required fields for the User Registration (marked with \*) and click 'Next'.

|                                                                                                    |                                                          | Logon   <u>Contact Us</u>                        |
|----------------------------------------------------------------------------------------------------|----------------------------------------------------------|--------------------------------------------------|
|                                                                                                    |                                                          |                                                  |
| User Registration                                                                                                    |                                                          |                                                  |
| Please complete the information required below to become a reg                                                             | istered BreEZe User. You will receive a confirma         | ation email as part of the registration process. |
| Enter your details and press "Next".                                                                                       |                                                          |                                                  |
| Press "Cancel" to cancel this registration and return to the main                                                          | menu.                                                    |                                                  |
| Account Owner Contact Information                                                                                          |                                                          |                                                  |
| * First Name:                                                                                                    |                                                          |                                                  |
| Middle Name:                                                                                                    |                                                          |                                                  |
| * Last Name:                                                                                                    |                                                          |                                                  |
| Account Login                                                                                                    |                                                          |                                                  |
| * Email:                                                                                                    |                                                          | (e.g. name@domain.com)                           |
| * Confirm Email:<br><u>Note:</u> Please enter a valid email address; this email address will<br>not be sold to solicitors. |                                                          |                                                  |
| * User ID:                                                                                                    |                                                          |                                                  |
| Password Recovery (In case you forget your password, you will be requ                                                      | ired to answer this question to obtain a new temporary p | assword.)                                        |
| * Secret Question:                                                                                                    | <b></b>                                                  |                                                  |
| * Secret Answer:                                                                                                    |                                                          |                                                  |
| Communication                                                                                                    |                                                          |                                                  |
| Email Communication:                                                                                                    | ◎ Yes 🔘 No                                               |                                                  |
| Security Measures (This helps to prevent automated registrations.)                                                         |                                                          |                                                  |
| * Type the characters from the picture below (without spaces):                                                             |                                                          |                                                  |
|                                                                                                    |                                                          |                                                  |
|                                                                                                    |                                                          |                                                  |
|                                                                                                    | n s n v a kerresn                                        |                                                  |
|                                                                                                    |                                                          |                                                  |
|                                                                                                    |                                                          | Next Cancel                                      |
| Back to Top   (                                                                                                    | Conditions of Use   Privacy Policy   Accessibil          | ity                                              |

Review the information you entered, and click 'Save'.

| Department of Consumer Affair<br>BREEZE                                                                                                    | About BreEZe FAQ's Help Tutorials                                                                 |
|----------------------------------------------------------------------------------------------------|---------------------------------------------------------------------------------------------------|
|                                                                                                    | <u>Skip navigatio</u>                                                                             |
|                                                                                                    | Logon   <u>Contact Us</u>                                                                         |
| Preview Registration<br>Press "Save" to save the registration.<br>Press "Edit" to modify your registration details.<br>Press "Cancel" to cancel this registration and return to the mai | n menu.                                                                                           |
| First Name:                                                                                                    | Mickey                                                                                            |
| Second Name:                                                                                                    |                                                                                                   |
| Last Name:                                                                                                    | Mouse                                                                                             |
| Email:                                                                                                    | mickeymouse@mailinator.com                                                                        |
| Userld:                                                                                                    | mickeymouse                                                                                       |
| Secret Question:                                                                                                    | Where were you born?                                                                              |
| Secret Answer:                                                                                                    | ca                                                                                                |
| Email Communication:                                                                                                    | Yes                                                                                               |
|                                                                                                    | Save Edit Cancel                                                                                  |
| Back to Top                                                                                                    | <u>Conditions of Use   Privacy Policy   Accessibility</u><br>Copyright © 2013 State of California |

A notification will show that a temporary password has been sent to your e-mail address. Check your e-mail for this password sent from <u>no-reply-breeze-online@dca.ca.gov</u>. (You may need to check spam or junk mail folders.)

| C.Gov                                                 | BREEZE                                                                       | About BreEZe                                                                  | FAQ's        | Help Tutorials        |                |
|-------------------------------------------------------|------------------------------------------------------------------------------|-------------------------------------------------------------------------------|--------------|-----------------------|----------------|
|                                                       |                                                                              |                                                                               |              | 1                     | Skip navigatio |
|                                                       |                                                                              |                                                                               |              | <u>Logon</u>          | Contact Us     |
| User Registration - Ten<br>A temporary password has b | nporary Password Issued<br>een issued and sent to you via e-mail with the ir | structions on how to proceed. Read this e-n                                   | nail and fol | low the instructions. |                |
|                                                       |                                                                              |                                                                               |              |                       | Return         |
|                                                       | Back to Top   Conditions of<br>Copyright © 2                                 | <u>Use   Privacy Policy</u>   <u>Accessibility</u><br>013 State of California |              |                       |                |

Open your e-mail message to view the temporary password. Print, write, or copy the temporary password, then click the <u>https://www.breeze.ca.gov/datamart/languageChoice.do</u> link to complete the registration process.

| Hello Mickey,                                                                                                    |
|----------------------------------------------------------------------------------------------------|
| Thank you for registering for a BreEZe Online Services account. Please complete your registration by using the temporary password provided below. Please note that your online password is case sensitive. |
| Your temporary password is : PqMkQRK5                                                                                                    |
| Complete the registration process at:                                                                                                    |
| https://www.breeze.ca.gov/datamart/languageChoice.do                                                                                                    |
| *** Note: This is an automated email. Do NOT reply to this message.                                                                                                    |

Enter the User ID you created during User Registration, and enter the temporary password.

|                                                                                                    | Skip navigat                                                                                                    |
|----------------------------------------------------------------------------------------------------|----------------------------------------------------------------------------------------------------|
|                                                                                                    | <u>Contact L</u>                                                                                                    |
| CA BreEZe Online Services<br>Income to the California Department of Consumer Affairs (DCA) BreEZe C<br>op for consumers, licensees and applicants! BreEZe enables consumers<br>a submit license applications, renew a license and change their address<br>• If you were registered with the DCA Online Professional Licensing se<br>• BreEZe only accepts credit card payments for American Express, Di | Inline Services. BreEZe is DCA's new licensing and enforcement system and a one-stop<br>to verify a professional license and file a consumer complaint. Licensees and applicants<br>among other services.<br>ervices before, you will need to re-register with BreEZe.<br>iscover, MasterCard, and Visa. |
| FOR CONSUMERS<br>Check Licenses and file complaints.                                                                                                    | FOR APPLICANTS AND LICENSEES<br>Applicant and licensing needs are available here.<br>You will need to <u>register</u> , or use your<br>existing user name and password                                                                                                    |
|                                                                                                    | Returning User         Fields marked with * are required         * User ID:       *         * Password:                                                                                                    |
|                                                                                                    | New Users BreEZe Registration                                                                                                    |

Enter the temporary password again, then create your new password. **Your new password must include**: a minimum of 8 characters, must not be the same as your user id, must not be a variation of your user id, must contain at least 1 uppercase alphabetic character, must contain at least 1 lowercase alphabetic character, must contain at least 1 numeric character, must contain at least 1 special character. (A special character is a symbol such as: !, @, #, %, etc.) Confirm your new password by re-entering it in the Confirm Password box, and click **'Save'**.

| Department of Consumer Affairs<br>BREEZE                                                                                                    | About Bre                                                                                  | <u>EZe</u> | FAQ's      | Help Tutorials     |                  |
|----------------------------------------------------------------------------------------------------|--------------------------------------------------------------------------------------------|------------|------------|--------------------|------------------|
|                                                                                                    |                                                                                            |            |            |                    | Skip navigation  |
| Logged in as Mouse, Mickey                                                                                                    |                                                                                            |            | <u>Upd</u> | ate Profile   Logo | off   Contact Us |
| Update Default Registration Information                                                                                                    |                                                                                            |            |            |                    |                  |
| <ul> <li>Enter your new password and press "Save".</li> <li>Your new password must contain the following: <ul> <li>a minimum of (8) characters</li> <li>must not be the same as your user id</li> <li>must not be a variation of your user id</li> <li>must contain at least (1) uppercase alphabetic character</li> <li>must contain at least (1) numeric character</li> <li>must contain at least (1) special character</li> </ul> </li> </ul> |                                                                                            |            |            |                    |                  |
| <ul> <li>* Temporary Password:</li> <li>* New Password:</li> <li>* Confirm Password:</li> </ul>                                                                                                    |                                                                                            |            |            |                    | Save             |
| Back to Top                                                                                                    | Conditions of Use   Privacy Policy   Accessibility<br>Copyright © 2013 State of California |            |            |                    |                  |

At the Add Licenses to Registration screen, click **'Yes'** if you have an RCP license, or click **'No'** if you do not have an RCP license, then click **'Next'** to continue.

| C.Gov                                       | About BreEZe FAQ's Help Tutorials                                                                                                    |
|---------------------------------------------|----------------------------------------------------------------------------------------------------|
| _                                           | <u>Skip navigati</u>                                                                                                    |
| Logged in as Mouse, Mickey                  | Update Profile   Logoff   Contact L                                                                                                    |
| Step1: Ever held a license before with DCA? | Add Licenses To Registration Welcome to DCA OnlineQuickStart                                                                                                    |
| Step2: Provide Identifying<br>Information   | By answering a few, simple questions, we will help you to get started.<br>Are you, or have you ever been, professionally licensed or registered with the Department of Consumer Affairs? |
| Step3: Confirm Information                  | ····· ; ··· ; ··· · · · · · · · · · · ·                                                                                                    |
|                                             | Yes How do 1 know?     Yes No                                                                                                    |
|                                             | , Next                                                                                                    |
|                                             | Back to Top   Conditions of Use   Privacy Policy   Accessibility<br>Copyright © 2013 State of California                                                                                 |

If you selected 'Yes', select '**Respiratory Care Board**' from the 'DCA Board/Bureau/Committee' dropdown box, and '**Respiratory Care Practitioner**' from the 'License/Registration Type' dropdown box, then click '**Next'** to continue.

| C.Gov                                       | BREEZE                                                                                      | <u>About BreEZe</u>                                                          | FAQ's Help Tutorials                                   |  |
|---------------------------------------------|---------------------------------------------------------------------------------------------|------------------------------------------------------------------------------|--------------------------------------------------------|--|
| langed in an Adama Adialana                 |                                                                                             |                                                                              | Skip navigatio                                         |  |
| Logged in as <b>mouse, mickey</b>           |                                                                                             |                                                                              | <u>update Prome</u>   <u>Logon</u>   <u>Contact us</u> |  |
| Step1: Ever held a license before with DCA? | Add Licenses To Registration                                                                | on - Select License Type                                                     |                                                        |  |
| Step2: Provide Identifying<br>Information   | Identify the License/Registration that you have held, or you have applied for, in the past. |                                                                              |                                                        |  |
| Step3: Confirm Information                  | the License/Registration drop-down                                                          | list.                                                                        |                                                        |  |
|                                             | DCA Board/Bureau/Committee:                                                                 | Respiratory Care Board                                                       | How do I know?                                         |  |
|                                             | License/Registration Type                                                                   | Respiratory Care Practitioner   How do I know?                               | 9                                                      |  |
|                                             |                                                                                             | <u> </u>                                                                     | Next Cancel                                            |  |
|                                             | Back to Top   Conditi<br>Copyrig                                                            | ons of Use   Privacy Policy   Accessibility<br>ht © 2013 State of California |                                                        |  |

Enter the personal information requested to validate your license information. [If you have a suffix in your name (Jr., III, etc.) please include this in the 'Last Name' field. (Example: Mouse Jr.)] Enter the security characters\*, and click **'Next'**.

\*(If you have troubles reading the security characters, click **'Refresh'** until they become easier to read.)

| C.Gov                                       | BREEZE                                                                                                    | About BreEZe FAQ's Help Tutorials                                                                                                    |  |  |  |  |
|---------------------------------------------|----------------------------------------------------------------------------------------------------|----------------------------------------------------------------------------------------------------|--|--|--|--|
|                                             |                                                                                                    | Skip navigation                                                                                                    |  |  |  |  |
| Logged in as Mouse, Mickey                  |                                                                                                    | <u>Update Profile</u>   <u>Logoff</u>   <u>Contact Us</u>                                                                                                    |  |  |  |  |
| Step1: Ever held a license before with DCA? | Add Licenses To Registration - Valida<br>Help us find your records.                                                                                                    | ation                                                                                                    |  |  |  |  |
| Step2: Provide Identifying<br>Information   | Please note that you must have an SSN/ITIN on<br>license. If you do not have an SSN/ITIN on file, y                                                                                                    | i file with your licensing Board/Bureau/Committee in order to on-board your<br>you will not be able to onboard your license. Please contact your Board/Bureau |  |  |  |  |
| Step3: Confirm Information                  | /Committee for instruction on how to provide your SSN/ITIN.<br>Please provide your information in order for the Department of Consumer Affairs to confirm that you do not have a previous record<br>in the BreEZe system. A previous record may include: licensee, complainant, witness, etc<br>• Required Information |                                                                                                    |  |  |  |  |
|                                             | * Last Name:                                                                                                    | Let 4 Digits of SCM/TIN                                                                                                    |  |  |  |  |
|                                             | * Date Of Birth:                                                                                                    | (mm/dd/yyyy)                                                                                                    |  |  |  |  |
|                                             | Security Measures (This helps to prevent automated r                                                                                                    | registrations.)                                                                                                    |  |  |  |  |
|                                             | * Type the characters from the picture below<br>(without spaces):                                                                                                    | M F V Q Q W<br>Next Cancel                                                                                                    |  |  |  |  |
|                                             | <u>Back to Top</u>   <u>Conditions of Use</u>  <br>Copyright © 2013 S                                                                                                    | Privacy Policy   Accessibility<br>tate of California                                                                                                    |  |  |  |  |

Verify that this is your name and license number, then click 'I confirm this is my license/registration information', and click 'Next'.

| you encounter any prob                                                                      | lems, please call the RCB                                                                                                    | at (916) 999-2194, or toll free at (866) 375-0386 M-F 8am-5pm                                                                                                    |
|---------------------------------------------------------------------------------------------|----------------------------------------------------------------------------------------------------|----------------------------------------------------------------------------------------------------|
| C.Gov                                                                                       | Department of Consumer Affairs                                                                                                    | About BreEZe FAQ's Help Tutorials                                                                                                    |
|                                                                                             |                                                                                                    | Skip navigation                                                                                                    |
| Logged in as Mouse, Mickey                                                                  | ,                                                                                                    | <u>Update Profile   Logoff   Contact Us</u>                                                                                                    |
| Step1: Ever held a license<br>before with DCA?<br>Step2: Provide Identifying<br>Information | Add Licenses To Registration<br>Good News! We have located your in<br>Please confirm your license/registrat<br>license you are currently pursuing li | on - Preview<br>information<br>ation/certificate credentials below. If you are a current applicant, you will see the type of<br>sted below.                                                         |
| Step3: Confirm Information                                                                  | Indiv / Org Number:<br>Name:                                                                                                    | MOUSE, MICKEY                                                                                                    |
|                                                                                             | license/registration Type                                                                                                    | license/registration Number                                                                                                    |
|                                                                                             | Respiratory Care Practitioner                                                                                                    |                                                                                                    |
|                                                                                             | Select One:                                                                                                    | <ul> <li>I confirm this is my license/registration information (read <u>www.dca.ca.gov/webapps /breeze/dec_descript.php</u>)</li> <li>No this is not my license/registration information</li> </ul> |
|                                                                                             |                                                                                                    | Next Cancel                                                                                                    |
|                                                                                             | Back to Top   Conditie<br>Copyrig                                                                                                    | ons of Use   <u>Privacy Policy</u>   <u>Accessibility</u><br>ht © 2013 State of California                                                                                                    |

After successfully linking your license, you will receive the following message asking if you would like to link more licenses to your profile, click **'No'** to continue.

| CAGOV Depo                                                                                                    | artment of Consumer Affairs                                  |                                       |                                                         | About BreEZe FAQ's H            | leip Tutoriais                     |
|----------------------------------------------------------------------------------------------------|--------------------------------------------------------------|---------------------------------------|---------------------------------------------------------|---------------------------------|------------------------------------|
|                                                                                                    |                                                              |                                       |                                                         |                                 | Skip navigation                    |
| Logged in as Mouse, Mickey                                                                                                    |                                                              |                                       |                                                         | Update                          | Profile   Logoff   Contact Us      |
| Quick Start Menu                                                                                                    |                                                              |                                       |                                                         | License/Registration            | Show Details                       |
| To start, choose an option, and you v                                                                                                    | will return to this Quick Start                              | menu after you                        | have finished.                                          | License/Registration<br>Number: | 29228                              |
|                                                                                                    |                                                              |                                       |                                                         | License/Registration<br>Type    | Respiratory Care<br>Practitioner - |
| License Activities                                                                                                    |                                                              |                                       | Additional Act                                          | ivities                         |                                    |
| Respiratory Care Practitioner 292 Manage your license inform Respiratory Care Practitioner 292 <choose application=""> Applications</choose> | You have successfull<br>license(s). Would you<br>license(s)? | ly linked yo<br>u like to link<br>Yes | ur online registra<br>your online regi                  | ation to a<br>stration to more  | Select<br>Select                   |
| Start a New Application or Tak                                                                                                    | e an Exam                                                    |                                       |                                                         |                                 |                                    |
| <choose board=""></choose>                                                                                                    | ÷                                                            |                                       |                                                         |                                 |                                    |
| <choose application=""> -</choose>                                                                                                    |                                                              | Select                                |                                                         |                                 |                                    |
| View Application Status                                                                                                    |                                                              |                                       |                                                         |                                 |                                    |
| Respiratory Care Board - Respirato<br>Practitioner Renewal Application                                                                       | ry Care Status:<br>Pending                                   | Details                               |                                                         |                                 |                                    |
|                                                                                                    | Back to Top   Co<br>Co                                       | prinditions of Use<br>apyright © 2013 | <u>Privacy Policy</u>   <u>/</u><br>State of California | Accessibility                   |                                    |

## This will bring you to your **Quick Start Menu**.

| Department of                                                                 | Consumer Affairs                             | About                                                        | BreEZe FAQ's H                      | lelp Tutorials                   |
|-------------------------------------------------------------------------------|----------------------------------------------|--------------------------------------------------------------|-------------------------------------|----------------------------------|
| Gov BRE                                                                       | EZE                                          |                                                              |                                     |                                  |
|                                                                               |                                              |                                                              |                                     | <u>Skip naviga</u>               |
| Logged in as Mouse, Mickey                                                    |                                              |                                                              | <u>Update</u>                       | Profile   Logoff   Contact       |
| Quick Start Menu                                                              |                                              |                                                              | License/Registration<br>Information | Show Details                     |
| To start, choose an option, and you will return                               | to this Quick Start menu after y             | you have finished.                                           | License/Registration<br>Number:     | 29228                            |
|                                                                               |                                              |                                                              | License/Registration<br>Type        | Respiratory Care<br>Practitioner |
| License Activities                                                            |                                              | Additional Activities                                        |                                     |                                  |
| It is time to Renew!                                                          |                                              | Make Payments/Cart                                           |                                     | Select                           |
| Respiratory Care Practitioner                                                 | Selec                                        | t 📕 Add Authorized Repres                                    | entative                            | Select                           |
| Manage your license information                                               |                                              | License Notification Su                                      | bscriptions                         | Select                           |
| Respiratory Care Practitioner                                                 |                                              |                                                              |                                     |                                  |
| <choose application=""></choose>                                              | - Selec                                      | t                                                            |                                     |                                  |
| Amplications                                                                  |                                              |                                                              |                                     |                                  |
|                                                                               |                                              |                                                              |                                     |                                  |
| Start a New Application of Take an Exa                                        | m                                            |                                                              |                                     |                                  |
|                                                                               | ▼<br>Selec                                   |                                                              |                                     |                                  |
| View Application Status                                                       | Selec                                        |                                                              |                                     |                                  |
| Respiratory Care Board - Respiratory Care<br>Practitioner Renewal Application | Status:<br>Pending Details                   | 5                                                            |                                     |                                  |
|                                                                               |                                              |                                                              |                                     |                                  |
|                                                                               | Back to Top   Conditions of<br>Copyright © 2 | Use   Privacy Policy   Accessibil<br>013 State of California | ity                                 |                                  |

To subscribe to license notifications, click the **'Select'** button next to **'License Notification Subscriptions'** under 'Additional Activities' on the right side of the screen.

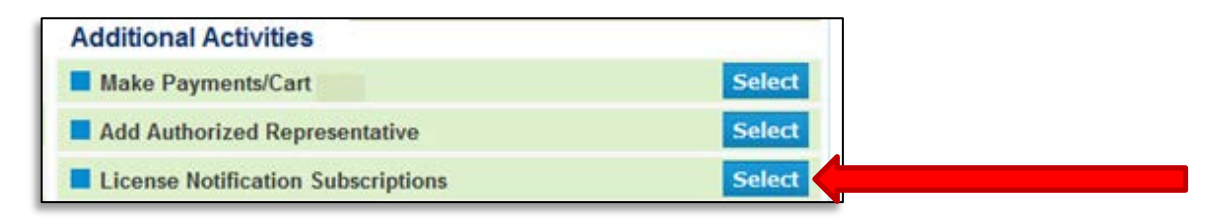

On the next screen, click 'Add' to add a license holder to your list.

| C.GON                                                                                                    | Department of C                                                                                                    | The figures                                              | About B                             | <u>reEZe FAQ's Ηelp Τι</u>   | <u>utorials</u>          |
|----------------------------------------------------------------------------------------------------|----------------------------------------------------------------------------------------------------|----------------------------------------------------------|-------------------------------------|------------------------------|--------------------------|
|                                                                                                    |                                                                                                    |                                                          |                                     |                              | Skip navigation          |
| Logged in as Mouse,                                                                                                    | , Mickey                                                                                                    |                                                          |                                     | Update Profil                | le   Logoff   Contact Us |
| License Notification<br>By subscribing to licen<br>doctor, psychologist, b<br>Click "Add" button to s<br>Click "Delete" link to re<br>Click "Back" button to | on Subscriptions<br>se notifications, you are a<br>arber, etc.<br>ubscribe to notifications for<br>emove notification for a lice<br>return to the Main Menu. | ble to view the license status<br>or a license.<br>onse. | of a license holder. For example, y | ou can view/track the licens | e status of your         |
| Name                                                                                                    | License Number                                                                                                    | License Type                                             | Status                              | Expiry Date                  |                          |
|                                                                                                    |                                                                                                    |                                                          |                                     | Add                          | Back                     |

On the <u>Select Search Type</u> screen, select from one of the Search options listed. Ensure you have the licensee's correct information for your search.

| Department of Consumer Affairs<br>BREEZE                                                                                                    | About BreEZe FAQ's Help Tutorials    |
|----------------------------------------------------------------------------------------------------|--------------------------------------|
| Logged in as Mouse, Mickey                                                                                                    | Update Profile   Logoff   Contact Us |
| Add License Subscription - Select Search Type<br>To find a license to subscribe to, click on the type of search below.<br>Press "Back" button to return to "License Notification Subscriptions" Screen. |                                      |
| Search by Name<br>Search by Name for a Specified License Type<br>Search by License Number<br>Search by City<br>Search by County                                                                         |                                      |
|                                                                                                    | Back                                 |

On the <u>Search Results List</u> screen, click 'Add' to add this license to your subscription list.

| C.Gov                                                                                               | Department of Consumer Affairs                                                                          | About BreEZ            | e FAQ's Help Tutorials |
|----------------------------------------------------------------------------------------------------|----------------------------------------------------------------------------------------------------|------------------------|------------------------|
| Logged in as Mouse                                                                                  | Mickey                                                                                                  |                        | Skip navigation        |
| Search Results Lis<br>Click on "Name" to see<br>Press "Back" to return to<br>Press the "New Search" | <b>t</b><br>details.<br>o the previous screen.<br>' button to go back to the License Verification page. |                        |                        |
| Search Criteria                                                                                     | Search by License Number                                                                                |                        |                        |
| License Type                                                                                        | Respiratory Care Practitioner                                                                           |                        |                        |
| License Number:                                                                                     | 9748                                                                                                    |                        |                        |
| Licensee Name<br>MOUSE, MICKEY                                                                      | License Type<br>Respiratory Care Practitioner                                                           | License Number<br>9748 | Add                    |
|                                                                                                    |                                                                                                    |                        | Back New Search        |

You will then be taken back to the list menu with the licensee you added listed. The list will show the licensee's name, license number, license type, license status, and expiration date.

| C.co                                                                                                    | Department of C<br>BRE                                                                                                    | onsumer Affairs                                                  | <u>About Bro</u>               | eEZe <u>FAQ's Help Tu</u>    | torials                               |
|----------------------------------------------------------------------------------------------------|----------------------------------------------------------------------------------------------------|------------------------------------------------------------------|--------------------------------|------------------------------|---------------------------------------|
|                                                                                                    |                                                                                                    |                                                                  |                                |                              | Skip navigatio                        |
| Logged in as <b>Mous</b>                                                                                                    | se, Mickey                                                                                                    |                                                                  |                                | Update Profile               | e   <u>Logoff</u>   <u>Contact Us</u> |
| License Notifical<br>By subscribing to lice<br>doctor, psychologist,<br>Click "Add" button to<br>Click "Delete" link to<br>Click "Back" button t | tion Subscriptions<br>ense notifications, you are a<br>barber, etc.<br>subscribe to notifications for<br>remove notification for a lice<br>to return to the Main Menu. | ble to view the license status of a li<br>or a license.<br>ense. | icense holder. For example, yo | u can view/track the license | e status of your                      |
| Name                                                                                                    | License Number                                                                                                    | License Type                                                     | Status                         | Expiry Date                  |                                       |
| MOUSE, MICKEY                                                                                                    | 9748                                                                                                    | Respiratory Care Practitioner                                    | Delinquent                     |                              | Delete                                |
|                                                                                                    |                                                                                                    |                                                                  |                                | Add                          | Back                                  |

You can delete this at any time by clicking the **'Delete'** button next to the listing. You can add more listings by clicking the **'Add'** button again. An email will be sent to the email you entered when creating your account when a license has been added to your subscription list. You will also receive an email when any license status for a license on your subscription list has changed.